## Xerox AltaLink c8070 copier/printer Installation for Windows 10

General Remarks: Setting up a Windows to print to the Gates Xerox AltaLink C8070 copier/printer machines is about like any other printer setup – Download the driver from Xerox (<u>https://www.xerox.com/</u>, Customer Support, All Support and Drivers), do the install (below), and then select the printer to be used on the net. The only special step is getting the copy code via your administrator (class TAs get a black/white only code from CS Ed. Affairs) and inserting it.

1. Use the Postscript Driver – Xerox User Interface – Microsoft Certified. Use its "Built-in Controller Support" option.

|                                     |                                          | -                                                                                                 |
|-------------------------------------|------------------------------------------|---------------------------------------------------------------------------------------------------|
| > Account Management                | FOIHIAL EAE                              |                                                                                                   |
| Product Registration                |                                          |                                                                                                   |
| > Support Forum<br>> Supplies       | Date: Oct 30, 2018<br>Version: 5.639.3.0 | PCL Driver - Xerox User Interface - Microsoft Certified<br>Package-Aware   PCL   V3 Driver   WHQL |
| Product Support Links               | Size: 18.3 MB<br>Format: ZIP             | Description                                                                                       |
| > Service Request Status            |                                          |                                                                                                   |
| > Xerox Customer Support            |                                          | PCI 6 Driver - Xerox User Interface - Microsoft Certified                                         |
| Contact Numbers                     | Date: Oct 30, 2018                       | PCL   Package-Aware   V3 Driver   WHQL                                                            |
| > Update Your Log                   | Size: 18.3 MB                            | Description                                                                                       |
|                                     | Format: ZIP                              |                                                                                                   |
| Additional Resources                |                                          |                                                                                                   |
| > Supplies/Consumables/Parts        |                                          | DCI C Drine Driver for Administration                                                             |
| > Recycling                         | Date: Oct 30, 2018                       | PCL0 Print Driver for Administrators<br>PCL   Package-Aware   V4 Driver   WHQL                    |
| > Xerox Environment, Health &       | Version: 7.76.0.0<br>Size: 3.7 MB        | Description                                                                                       |
| > Windows and Mac OS X              | Format: ZIP                              | Show Descrip                                                                                      |
| Compatibility information           |                                          |                                                                                                   |
| Business Development                | Date: Oct 30, 2018                       | PostScript Driver - Xerox User Interface - Microsoft Certified                                    |
| Tools to grow your digital printing | Version: 5.639.3.0<br>Size: 48.4 MB      | Description                                                                                       |
| business and increase profits       | Format: ZIP                              |                                                                                                   |
| > ProfitAccelerator™ resources      |                                          |                                                                                                   |
|                                     | Date: Oct 30, 2018                       | PostScript Print Driver for Administrators                                                        |
|                                     | Maraian: 7.76.0.0                        | V4 Univer   MostScript   Mackage-Aware   WHQL                                                     |

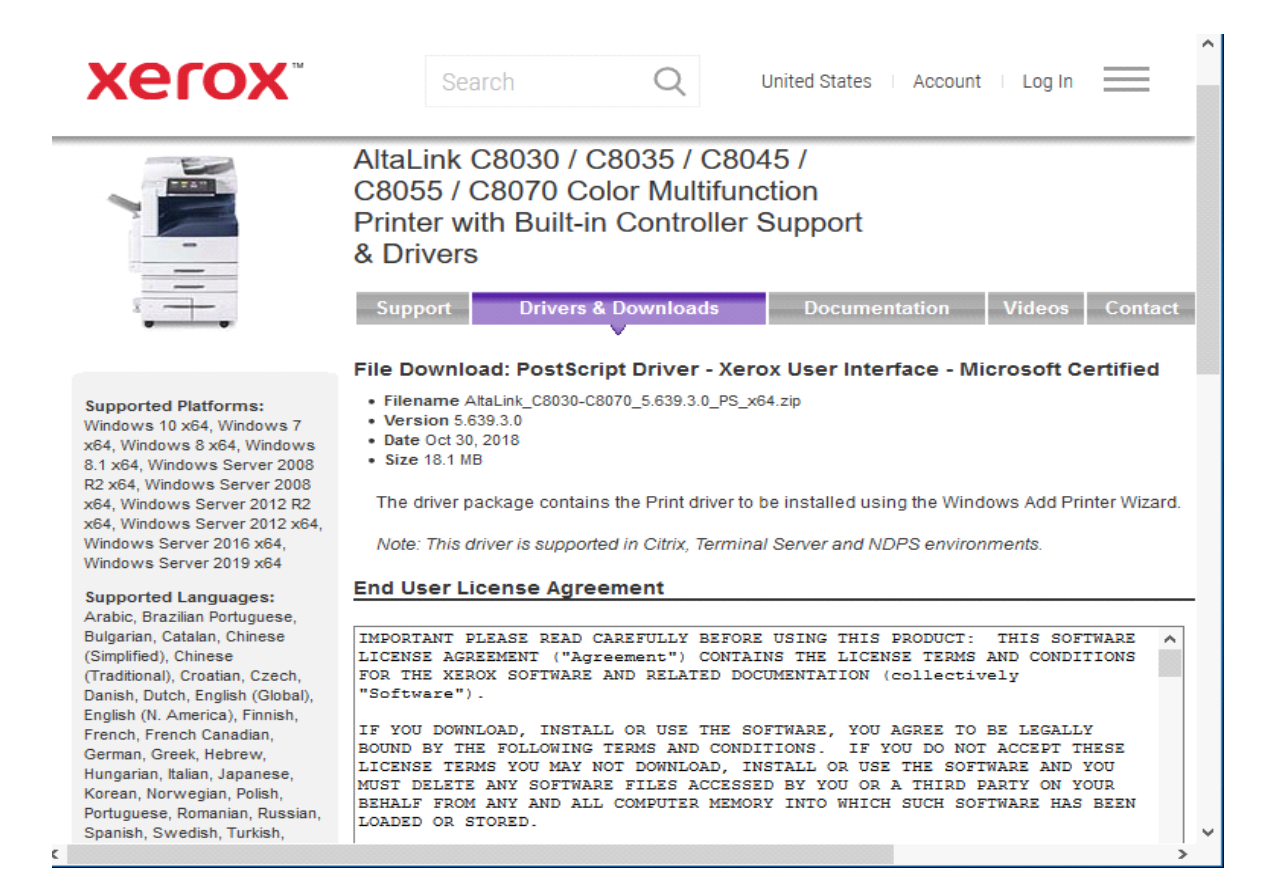

2. Save file and Unzip the file.

| Opening AltaLink_C8             | 8030-C8070_5.639.3.0_PS_x64.zip                                  | $\times$ |
|---------------------------------|------------------------------------------------------------------|----------|
| You have chosen to              | open:                                                            |          |
| AltaLink_C80                    | 30-C8070_5.639.3.0_PS_x64.zip                                    |          |
| which is: Con<br>from: http://c | npressed (zipped) Folder (18.1 MB)<br>download.support.xerox.com |          |
| What should Firefo              | ox do with this file?                                            |          |
| ○ <u>O</u> pen with             | Windows Explorer (default) $\sim$                                |          |
|                                 |                                                                  |          |
| Do this <u>a</u> uto            | matically for files like this from now on.                       |          |
| Son/100 Inc                     | OK Cancel                                                        |          |

3. Avoid all "automatically select" or "default" options. Enter fully qualified printer name.

|   |                               | ×                                |
|---|-------------------------------|----------------------------------|
| ÷ | 🖶 Add Printer                 |                                  |
|   | Type a printer hostname o     | or IP address                    |
|   | Device type:                  | TCP/IP Device $\checkmark$       |
|   | Hostname or IP address:       | xerox2a.stanford.edu             |
|   | Port name:                    | xerox2a.stanford.edu             |
|   | Query the printer and automat | tically select the driver to use |
|   |                               |                                  |
|   |                               |                                  |
|   |                               |                                  |
|   |                               |                                  |
|   |                               | Next Cancel                      |

## 4. Use the "Custom" settings mode

|   |                                                                                                    |                                                                                                    | $\times$ |
|---|----------------------------------------------------------------------------------------------------|----------------------------------------------------------------------------------------------------|----------|
| ← | 🖶 Add Printer                                                                                                    |                                                                                                    |          |
|   | Additional port                                                                                                    | information required                                                                                                    |          |
|   | The device is not                                                                                                    | found on the network. Be sure that:                                                                                                    |          |
|   | <ol> <li>The device is t</li> <li>The network i</li> <li>The device is  </li> <li>The address o</li> <li>If you think the araddress and performed device type below</li> </ol> | curned on.<br>s connected.<br>properly configured.<br>n the previous page is correct.<br>ddress is not correct, click Back to return to the previous page. Then correct the<br>prm another search on the network. If you are sure the address is correct, select th<br>v. | ne       |
|   | Device Type                                                                                                    |                                                                                                    |          |
|   | ◯ Standard                                                                                                    | Generic Network Card $\sim$                                                                                                    |          |
|   | Custom                                                                                                    | Settings                                                                                                    |          |
|   |                                                                                                    | Next Car                                                                                                    | icel     |

5. And "LPR" protocol. Just lp for the Queue Name.

| Configure Standard TCP/IP | Port Monit | or                     | > |
|---------------------------|------------|------------------------|---|
| Port Settings             |            |                        |   |
| Port Name:                |            | xerox2a.stanford.edusc |   |
| Printer Name or IP Addre  | ess:       | xerox2a.stanford.edusc |   |
| Protocol<br>C Raw         |            | ₢ LPR                  |   |
| Raw Settings              |            |                        |   |
| Port Number:              | 9100       |                        |   |
| - LPR Settings            |            |                        |   |
| Queue Name:               | lp         |                        |   |
| LPR Byte Counting         | Enabled    |                        |   |
| SNMP Status Enabl         | ed         |                        | 1 |
| Community Name:           | public     |                        |   |
| SNMP Device Index:        | 1          |                        |   |
|                           |            |                        |   |
|                           |            | OK Cancel              | I |

6. Don't select from printer list - chose "Have Disk" to select your down-loaded file.

|   |                                    | ×                                              |
|---|------------------------------------|------------------------------------------------|
| ~ | 🖶 Add Printer                      |                                                |
|   | Install the printer driver         |                                                |
|   | Choose your printer from the       | list. Click Windows Update to see more models. |
|   | To install the driver from an ir   | nstallation CD, click Have Disk.               |
|   |                                    |                                                |
|   | Manufacturer                       | Printers                                       |
|   | Brother                            | Rother Color Leg Type1 Class Driver            |
|   | Canon                              | Brother Color Type3 Class Driver               |
|   | EPSON                              | Brother Color Type4 Class Driver               |
|   | Fuji Xerox                         | Brother Generic Jpeg Type1 Class Driver        |
|   | This driver is digitally signed.   | Windows Update Have Disk                       |
|   | Tell me why driver signing is impo | rtant                                          |
|   |                                    |                                                |
|   |                                    | Next Cancel                                    |
|   | VIINEAP                            | LIAPTRAF WITH HA                               |

## 7. Get the .inf file (x3ASKYP)

| 💕 Locate File |                              |                                    |        |                                    | ×                   |
|---------------|------------------------------|------------------------------------|--------|------------------------------------|---------------------|
| Look in:      | 🕂 Downloads                  |                                    | $\sim$ | o 🌶 📂 🖽                            |                     |
| Quick access  | Name                         | ^<br>30-C8070_5.639.3.0_PS_x64     |        | Date modified<br>4/22/2019 2:47 PM | Type<br>File folder |
| Desktop       |                              |                                    |        |                                    |                     |
| Libraries     |                              |                                    |        |                                    |                     |
| This PC       |                              |                                    |        |                                    |                     |
| Network       | <                            |                                    |        |                                    | >                   |
|               | File name:<br>Files of type: | *.inf<br>Setup Information (*.inf) |        | ~ [                                | Open<br>Cancel      |

| 🗊 Locate File |                |                               |                   | ×          |
|---------------|----------------|-------------------------------|-------------------|------------|
| Look in:      | AltaLink_C803  | 30-C8070_5.639.3.0_PS_x64_C ~ | G 🤌 📂 🛄 -         |            |
| -             | Name           | ^                             | Date modified     | Туре       |
|               | 😹 x3ASKYP      |                               | 4/22/2019 2:47 PM | Setup Infc |
| Quick access  |                |                               |                   |            |
|               |                |                               |                   |            |
| Desktop       |                |                               |                   |            |
|               |                |                               |                   |            |
| Libraries     |                |                               |                   |            |
|               |                |                               |                   |            |
| This PC       |                |                               |                   |            |
|               |                |                               |                   |            |
| Network       | <              |                               |                   | >          |
|               | File name:     | x3ASKYP                       | ~                 | Open       |
|               | Files of type: | Setup Information (*.inf)     | ~                 | Cancel     |

## 8. And the "Xerox AltaLink C8070 PS"

|   |        |                                               |                                | ×           |
|---|--------|-----------------------------------------------|--------------------------------|-------------|
| ~ | 🖶 Ad   | d Printer                                     |                                |             |
|   | Insta  | ll the printer driver                         |                                |             |
|   |        | '<br>Choose your printer from the list. Click | Windows Update to see more mod | els.        |
|   |        | To install the driver from an installation    | CD, click Have Disk.           |             |
|   |        |                                               |                                |             |
|   | Print  | ers                                           |                                | ^           |
|   | □ 🖂 Xe | erox AltaLink C8035 PS                        |                                | 100 C       |
|   | 🖂 Xe   | erox AltaLink C8045 PS                        |                                |             |
|   | 🖂 Xe   | erox AltaLink C8055 PS                        |                                |             |
|   |        | erox AltaLink C8070 PS                        |                                | ~           |
|   | 📮 Т    | his driver is digitally signed.               | Windows Update                 | Have Disk   |
|   | I      | ell me why driver signing is important        |                                |             |
|   |        |                                               |                                |             |
|   |        |                                               | И                              | Vext Cancel |
|   |        |                                               |                                | - 11-       |

9. Just the printer name as you want it to appear.

|                     |                                                       | × |
|---------------------|-------------------------------------------------------|---|
| 🖶 Add Printer       |                                                       |   |
| Type a printe       | er name                                               |   |
| Printer name:       | Xerox2a                                               |   |
| This printer will I | be installed with the Xerox AltaLink C8070 PS driver. |   |
|                     |                                                       |   |
|                     |                                                       |   |
|                     |                                                       |   |
|                     |                                                       |   |
|                     |                                                       |   |
|                     |                                                       |   |
|                     |                                                       |   |

10. Printing a test page now will result in a sheet with just an error message (no copy code). So just click OK.

| 🚍 Xerox2a             |                        |                |            |                    | - 🗆 ×            |
|-----------------------|------------------------|----------------|------------|--------------------|------------------|
| Printer Document View |                        |                |            |                    |                  |
| Document Name         | Status                 | Owner          | Pages      | Size               | Submitted        |
|                       | 🖶 Xerox2a Prop         | perties        |            |                    | ×                |
|                       | Security               | Device Se      | ettings    | Configuration      | Administration   |
|                       | General                | Sharing        | Ports      | Advanced           | Color Management |
|                       | 3                      | Xerox2a        |            |                    |                  |
| <                     | Location:              |                |            |                    |                  |
|                       | Comment:               |                |            |                    |                  |
|                       | Model:                 | Xerox AltaLin  | k C8070 PS |                    |                  |
|                       | Features<br>Colors Vec |                |            | Danor available    |                  |
|                       | Double side            | adı Var        |            | Paper available:   |                  |
|                       | Staple: No             | eu: res        |            | Letter (8.5 x 11") | ^                |
|                       | Speed: 70 p            | pm             |            |                    |                  |
|                       | Maximum r              | esolution: 120 | 0 dpi      |                    | ~                |
|                       |                        |                | Prefere    | ences              | Print Test Page  |
|                       |                        |                |            | ок с               | ancel Apply      |

11. Bring up your list of Installed printer, select your newly installed printer (here xerox2a) and select Properties and then in Configuration, and Accounting Codes In Accounting.

| General   | Sharing                | Ports                 | Advanced                    | Color Managemen |
|-----------|------------------------|-----------------------|-----------------------------|-----------------|
| Security  | Device                 | Settings              | Configuration               | Administration  |
| 🖧 Configu | uration Setting        | s                     |                             | -               |
| 🖶 😴 Bi-D  | irectional Cor         | mmunicatior           | ו                           |                 |
|           | Connection:            | Automatic (           | (Recommended)               | ~               |
|           | Device Name            | or TCP/IP Ad          | ldress: <u>xerox2a.stan</u> | ford.edusc      |
| 9         | SNMP Comm              | unity Name.           |                             |                 |
|           | Refresh Rate: <u>3</u> | <u>80 Seconds</u>     |                             |                 |
| 🖶 💥 Insta | allable Option         | s                     |                             |                 |
|           | Paper Trays: <u>5</u>  | Trays                 |                             |                 |
|           | Finisher: OCT          | (Offset Catcl         | h Tray)                     |                 |
|           | Hole Punch M           | lodule: <u>Not l</u>  | nstalled                    |                 |
|           | Tri-Fold Modu          | ile: <u>Not Insta</u> | lled                        |                 |
|           | LAN Fax Modu           | ule: <u>Not Insta</u> | lled                        |                 |
|           | LAN Fax Email          | Confirmatio           | on: <u>Not Installed</u>    |                 |
|           | Job Storage M          | odule: <u>Instal</u>  | led                         |                 |
| Acc       | ounting                |                       |                             |                 |
|           | System: <u>None</u>    |                       |                             |                 |
|           | Print-Time Pro         | ompt: <u>Alway</u>    | <u>s Prompt</u>             |                 |
|           | Mask User ID:          | Enabled               |                             |                 |
|           | Mask Account           | ID: Enabled           |                             |                 |
|           | Remember Las           | st Entered Co         | odes: <u>Enabled</u>        |                 |
|           | Accounting Co          | odes                  |                             | ×               |
|           | Accounting Co          | odes                  | <u></u>                     |                 |

12. For "Print-Time Prompt choose "Do Not Prompt". In User ID put in your Copy Code – no other changes.

|                                      | uired)                        | $\times$ | r Management   |
|--------------------------------------|-------------------------------|----------|----------------|
| eer ID:                              |                               |          | Administration |
| ·····                                |                               |          |                |
|                                      |                               |          | ^              |
| Count Type:<br>Default Group Account |                               |          | USC            |
| Jerault Group Account                |                               | ~        |                |
| ccount ID:                           |                               |          |                |
|                                      |                               |          |                |
|                                      |                               |          |                |
|                                      |                               |          |                |
|                                      |                               |          |                |
|                                      |                               |          |                |
| ?                                    | OK                            | Cancel   |                |
| Job Storag                           | e Module: Installed           |          |                |
| Accounting                           |                               |          |                |
| System: Xe                           | erox Standard Accounting      |          |                |
| Print-Time                           | Prompt: Do Not Prompt         |          | ~              |
| Mask User                            | ID: Enabled                   |          |                |
| Mask Acco                            | ount ID: Enabled              |          |                |
| Remember                             | r Last Entered Codes: Enabled | <u>4</u> |                |
|                                      | g Codes                       |          |                |
| Accountin                            | -                             |          |                |
| Accountin                            |                               |          |                |
| Accountin                            |                               |          | ~              |

| 🖶 Xerox2a Properties        |                     | _ ×            |
|-----------------------------|---------------------|----------------|
| Accounting Codes (Required) | ×                   | r Management   |
| User ID:                    |                     | Administration |
|                             |                     |                |
| Account Type:               |                     |                |
| Default Group Account       | ~                   |                |
| Account ID:                 |                     |                |
|                             |                     |                |
|                             |                     |                |
|                             |                     |                |
|                             |                     |                |
| 2                           | OK Capad            |                |
|                             | Cancer              |                |
| System: Xerox Stan          | dard Accounting     |                |
| Mask User ID: Enable        | Do Not Prompt       |                |
| Mask Oser ID: Enable        | abled               |                |
|                             | ered Codes: Enabled |                |
| Accounting Codes            | Setup               |                |
| Help                        |                     |                |
| Help                        |                     |                |
| About                       |                     |                |
| About                       |                     | ~              |
|                             |                     |                |
|                             |                     |                |

13. Make sure you hit "OK" and you are done.